## Курс «Компьютерная грамотность»

# Инструкция

по установке MS Office

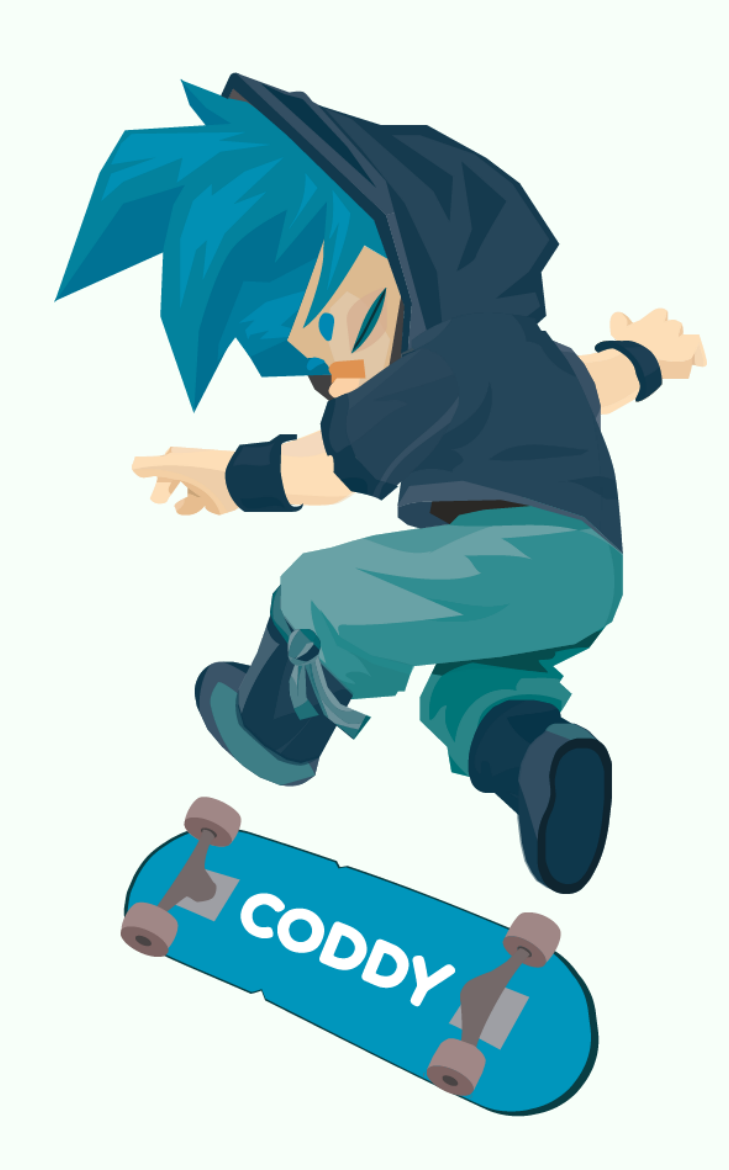

1. Для установки Microsoft Word, Microsoft Excel и Microsoft PowerPoint необходимо приобрести лицензионную актуальную версию MS Office и следовать подробной инструкции при установке.

2. Другой вариант – оформить подписку на MS Office 365 на <u>сайте</u>.

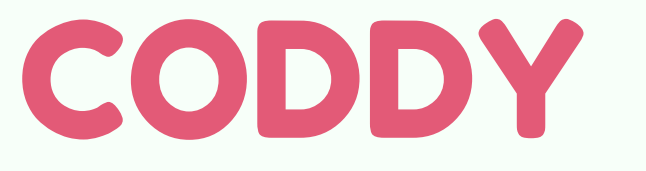

## Инструкция по установке Roblox Studio Ha Windows

## 1. Зайдите по <u>ссылке</u> 2. Зарегистрируйте аккаунт:

|          |       | :]   |        |       |        |      |
|----------|-------|------|--------|-------|--------|------|
| SIGN U   | P AND | STAR | RT HAV | ING F | UN!    |      |
| Birthday |       |      |        |       |        | 17.8 |
| Month    | ~     | Day  | ~      | Year  | $\sim$ | 11-  |
|          |       |      |        |       |        | MI   |

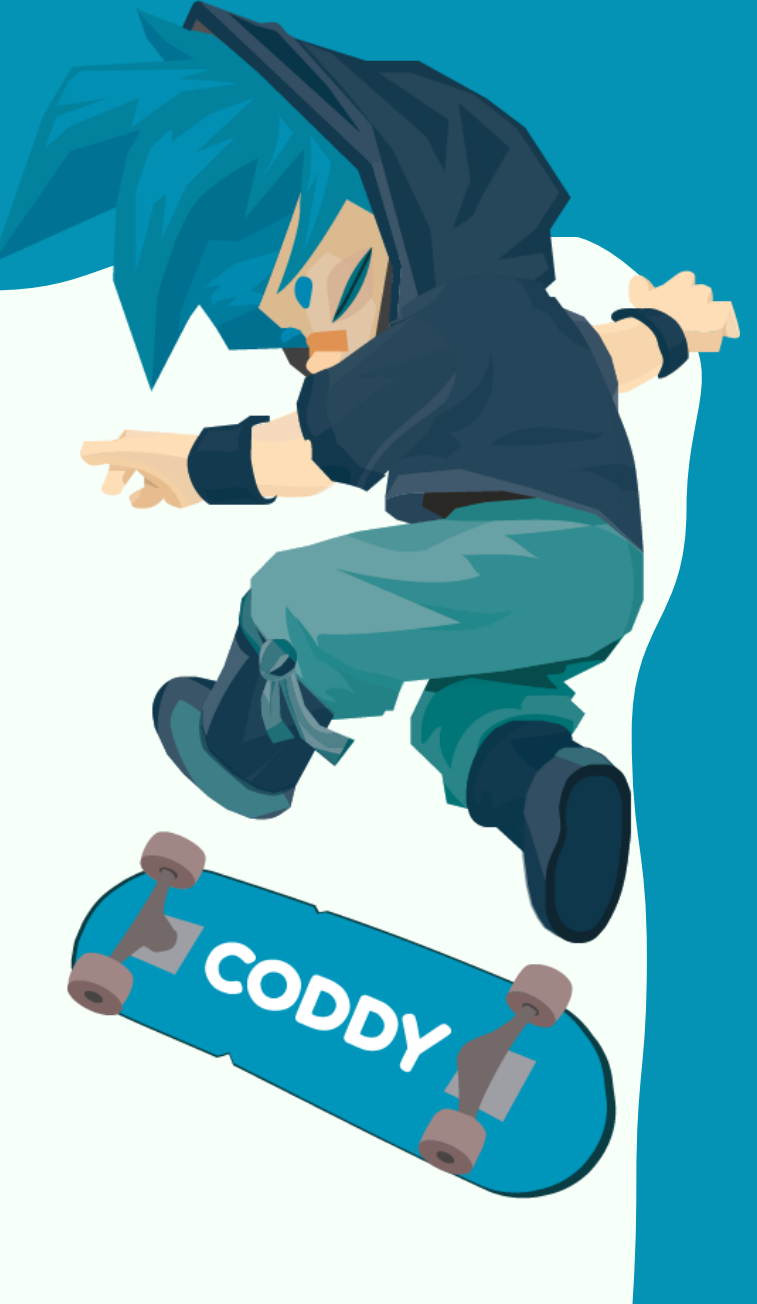

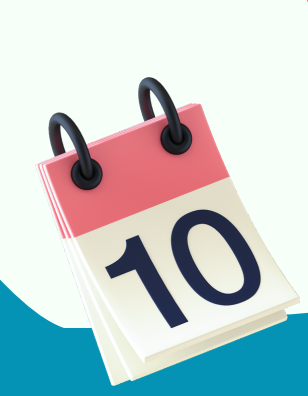

Международная школа программирования и дизайна

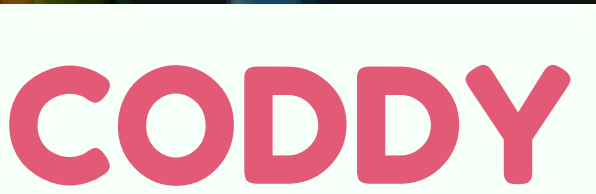

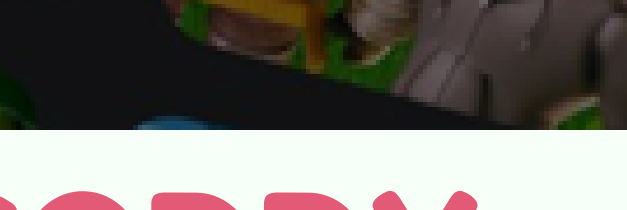

By clicking Sign Up, you are agreeing to the Terms of Use including the arbitration clause and you are acknowledging the Privacy Policy

Sign Up

| Gender (optional) |    |
|-------------------|----|
| <u></u>           | សី |

Password

At least 8 characters

Don't use your real name

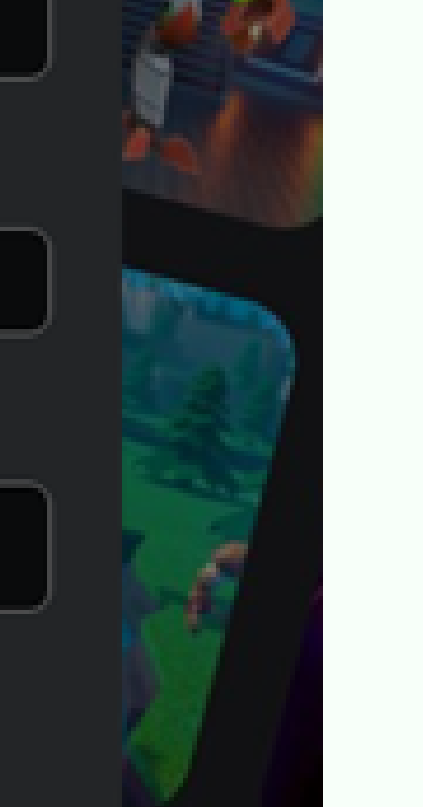

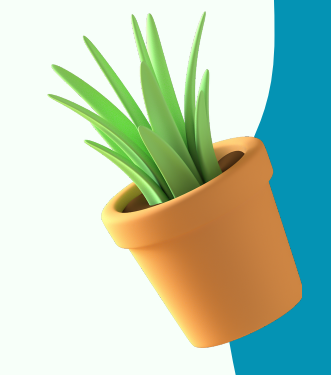

## 3. Нажмите кнопку "Create"

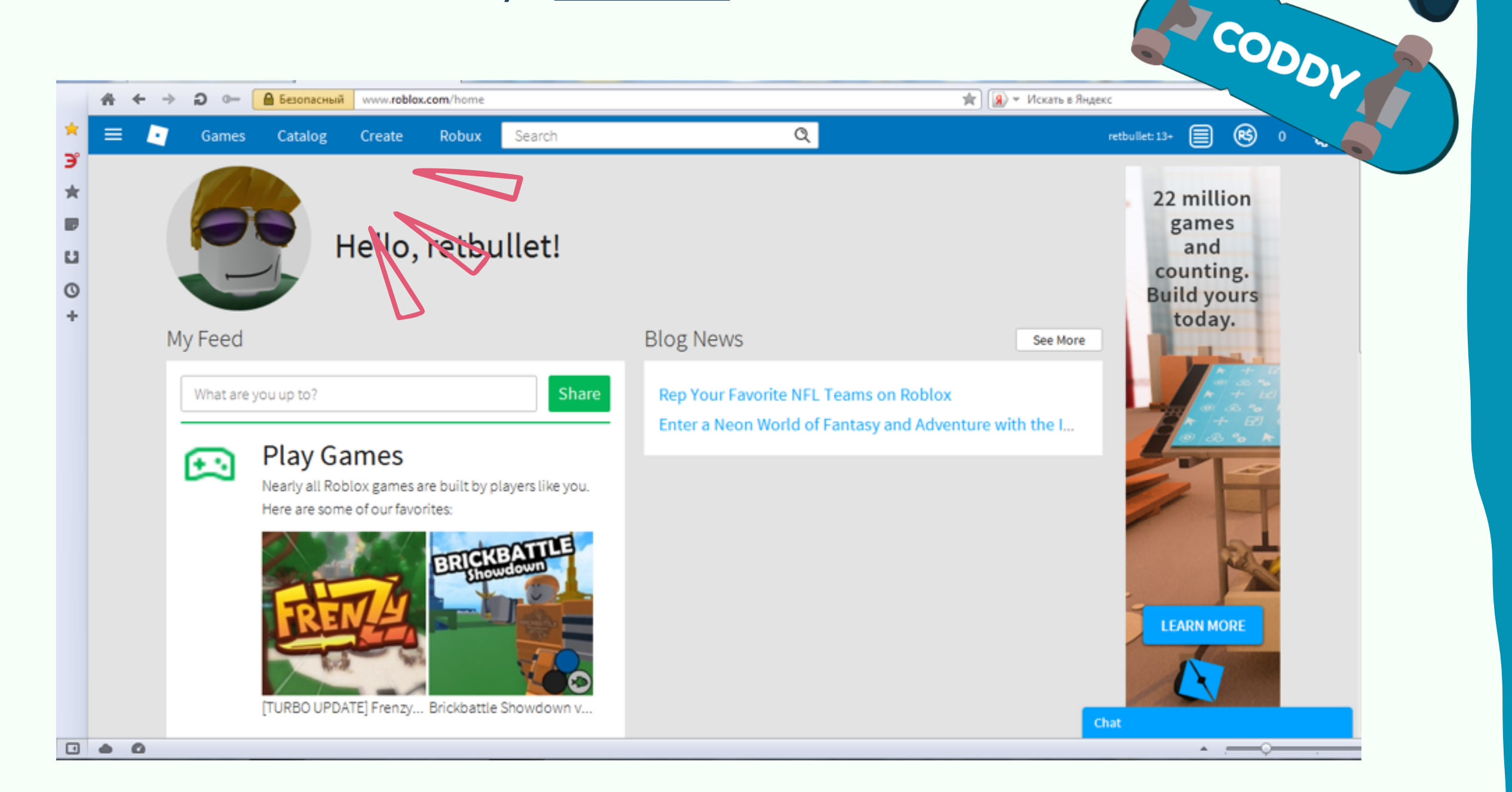

## 4. Нажмите кнопку "Start Creating"

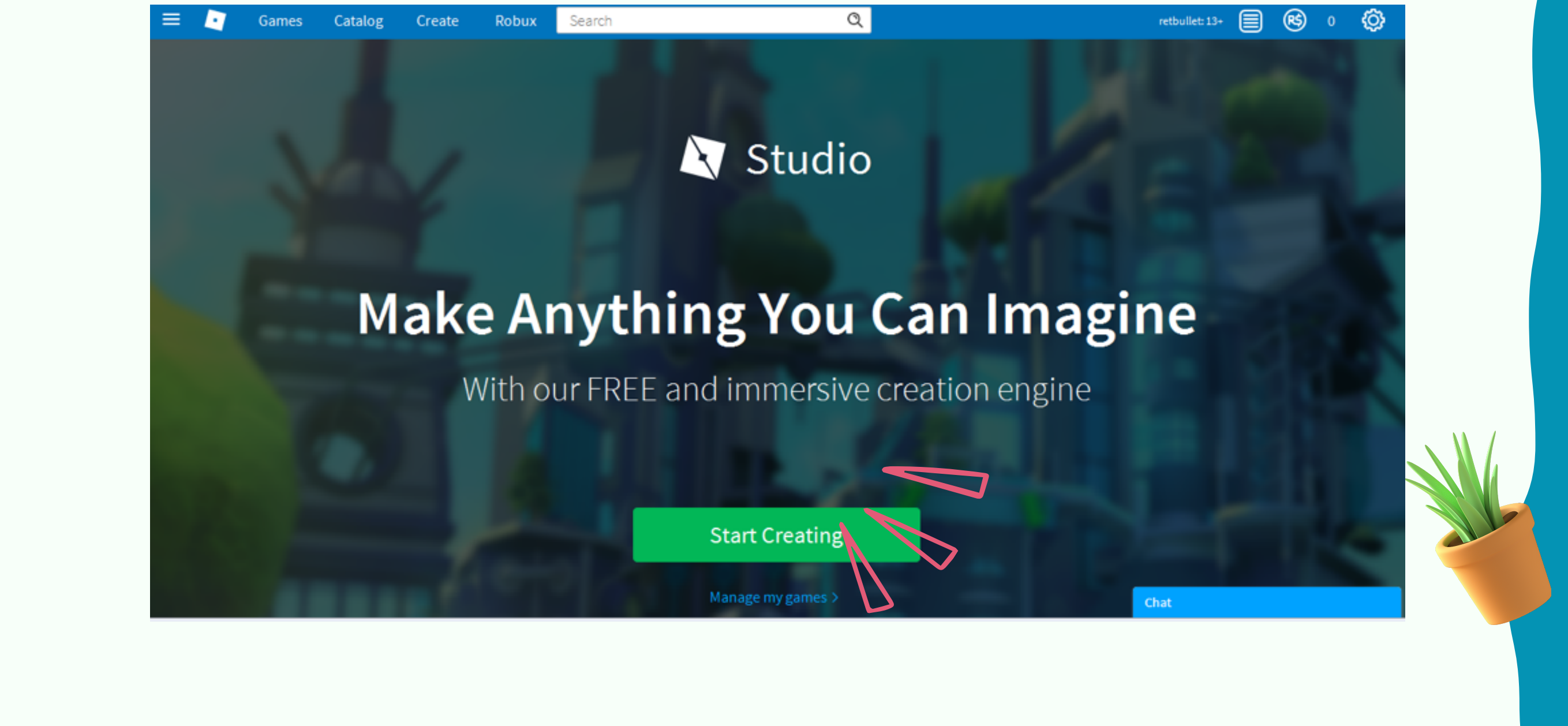

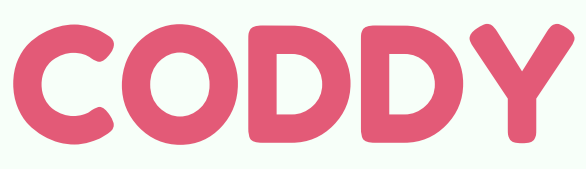

5. Roblox Studio появится на рабочем столе. Далее открываем приложение, нужно будет еще раз ввести логин и пароль:

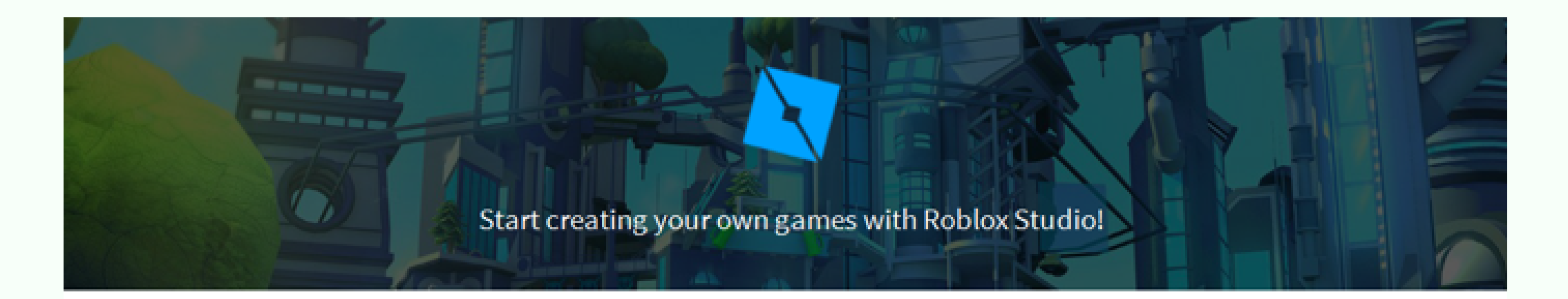

| Username         |  |
|------------------|--|
| Password         |  |
| Log In           |  |
| Forgot Password? |  |
|                  |  |

Not a member yet? Sign up

Если при входе всплывет окно дополнительного входа, нужно перейти в браузер и зайти еще раз в браузере в свой аккаунт, а только потом перейти в сам Roblox.

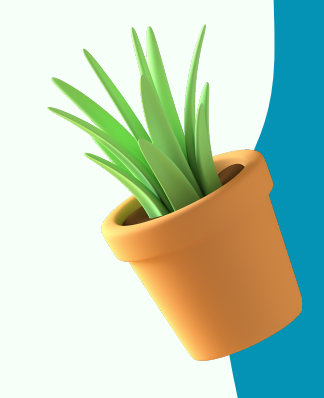

CODDY

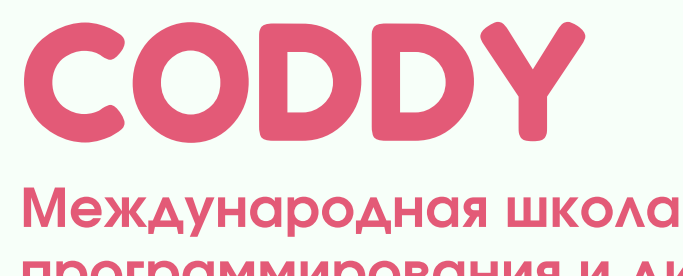

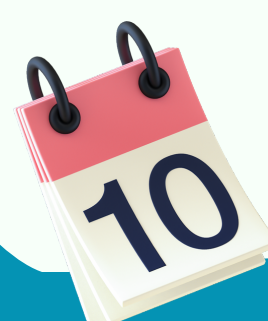

программирования и дизайна

# **УРА!** Вы зашли в свой аккаунт в Roblox Studio!

| Roblox Studie | D                 |              |                 |                |             |                        |                  |
|---------------|-------------------|--------------|-----------------|----------------|-------------|------------------------|------------------|
| FILE          |                   |              |                 |                |             |                        | RetBullet 👻      |
| +<br>New      | All Templates     | Theme        | Gameplay        |                |             |                        |                  |
| My Games      | Baseplate         | Flat Terrain | Village m       | Castle P       | Suburban    | Sort (Finish<br>Racing | Pirate Island    |
|               | STRELE<br>Western | City         | Obby            | Starting Place | Line Runner | Infinite Runner        | Capture The Flag |
|               | Team/FFA Arena    | Combat       | Volcanic Island |                |             |                        |                  |

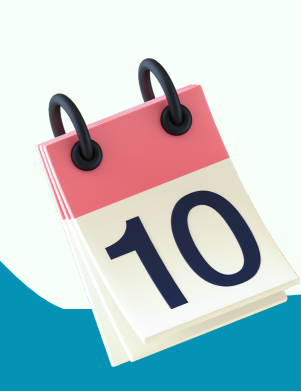

Международная школа программирования и дизайна

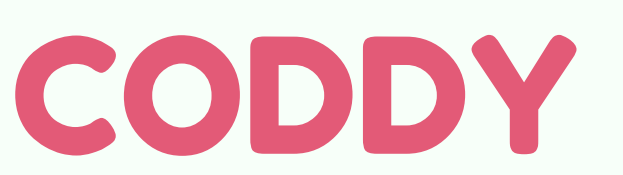

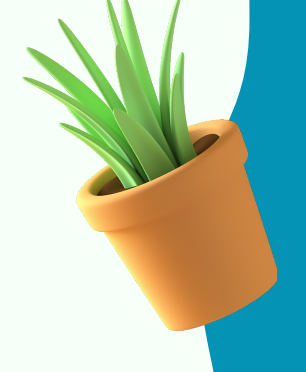

CODDY

## Инструкция по установке Roblox Studio Ha MAC OS

1. Зайдите по <u>ссылке</u>

2. Зарегистрируйте аккаунт:

| ⊜ roblax.com                 | C | 0 1 7 + |
|------------------------------|---|---------|
|                              |   | Log In  |
|                              |   |         |
|                              |   |         |
| SIGN UP AND START HAVING FUN |   |         |
| Birthday                     |   |         |
| Month 🗸 Day 🗸 Year 🔹         |   |         |
| Username                     |   |         |
| Don't use your real name     |   |         |
| Password                     |   |         |

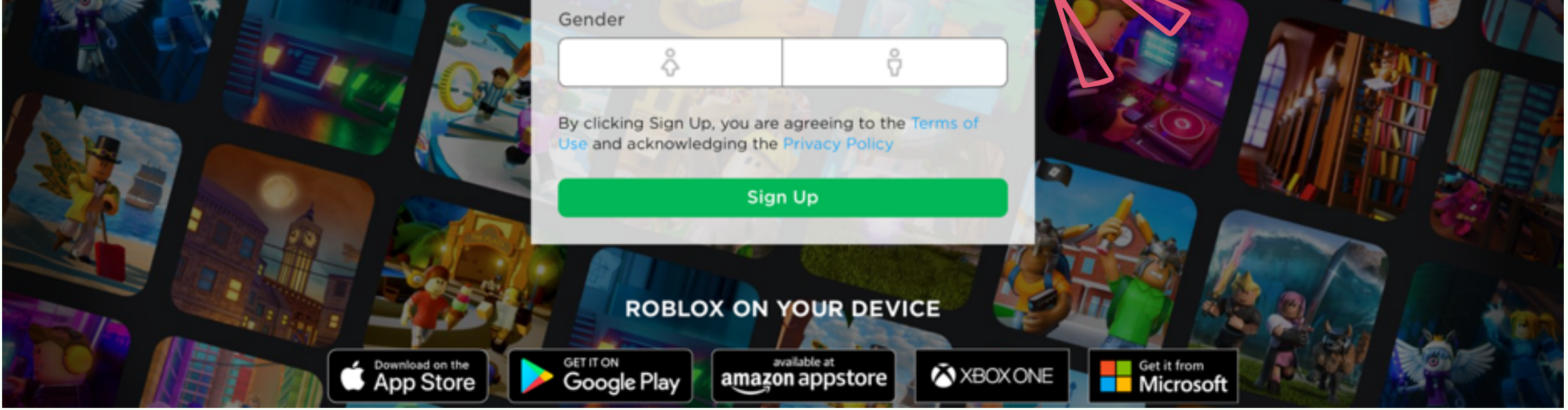

## После заполнения всех пунктов нажимаем на кнопку <u>Sign Up</u>

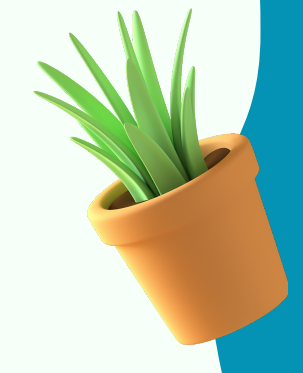

CODDY

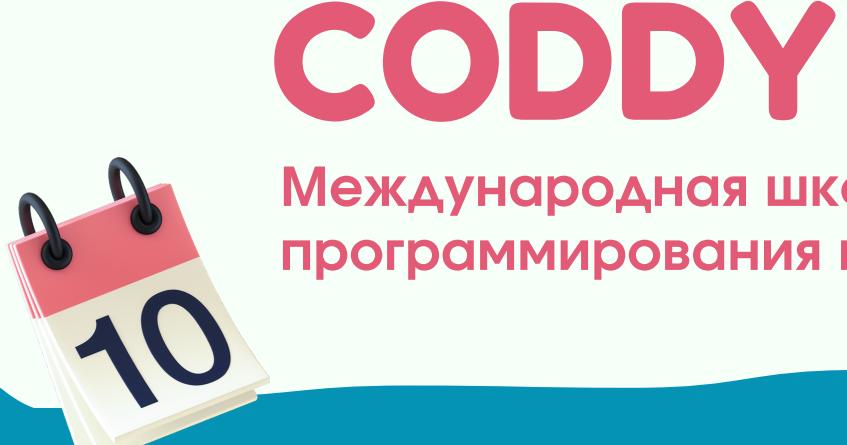

## 3. Нажмите кнопку "<u>Create</u>"

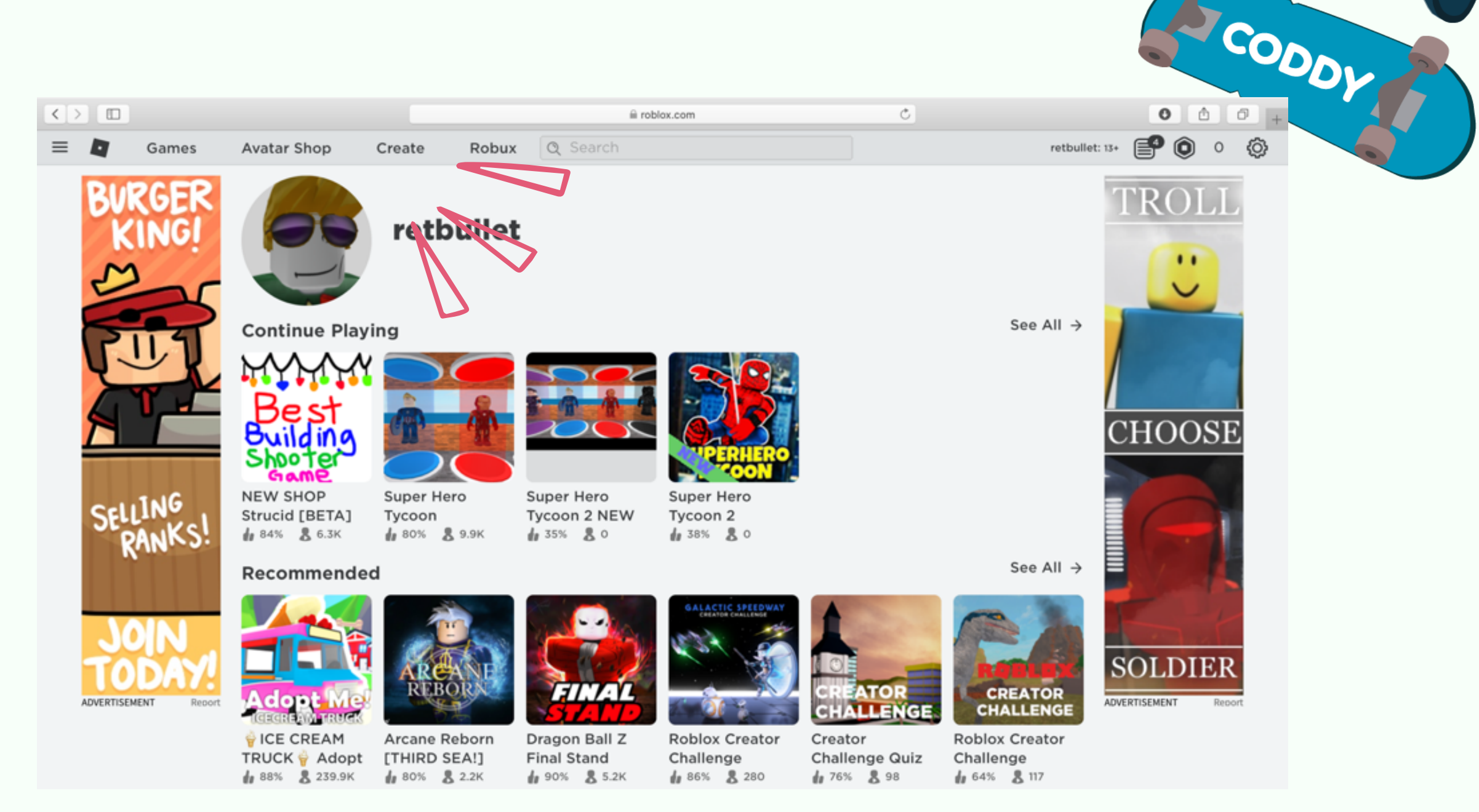

## 4. Нажмите кнопку "Start Creating"

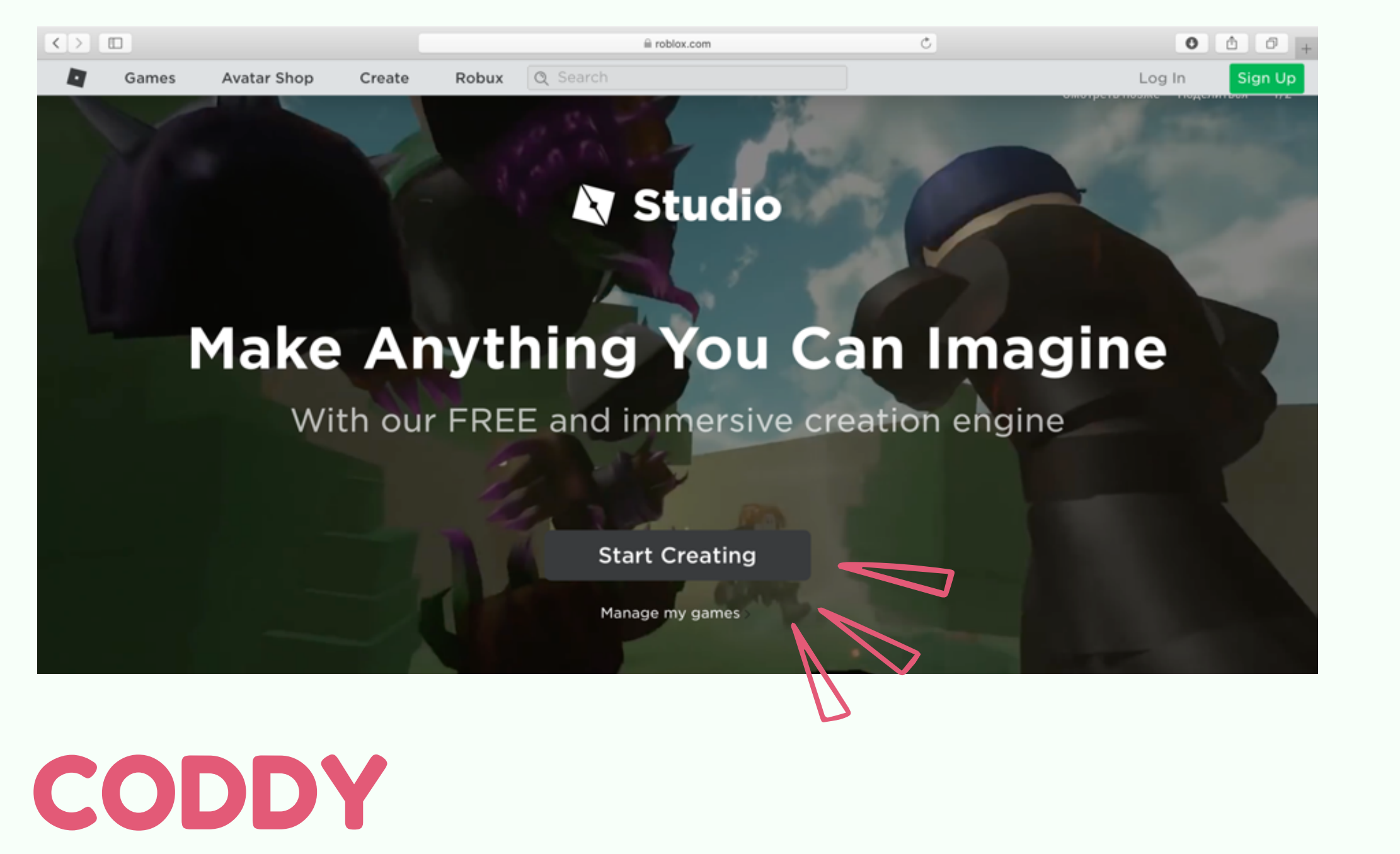

## 5. Разрешаем скачивание:

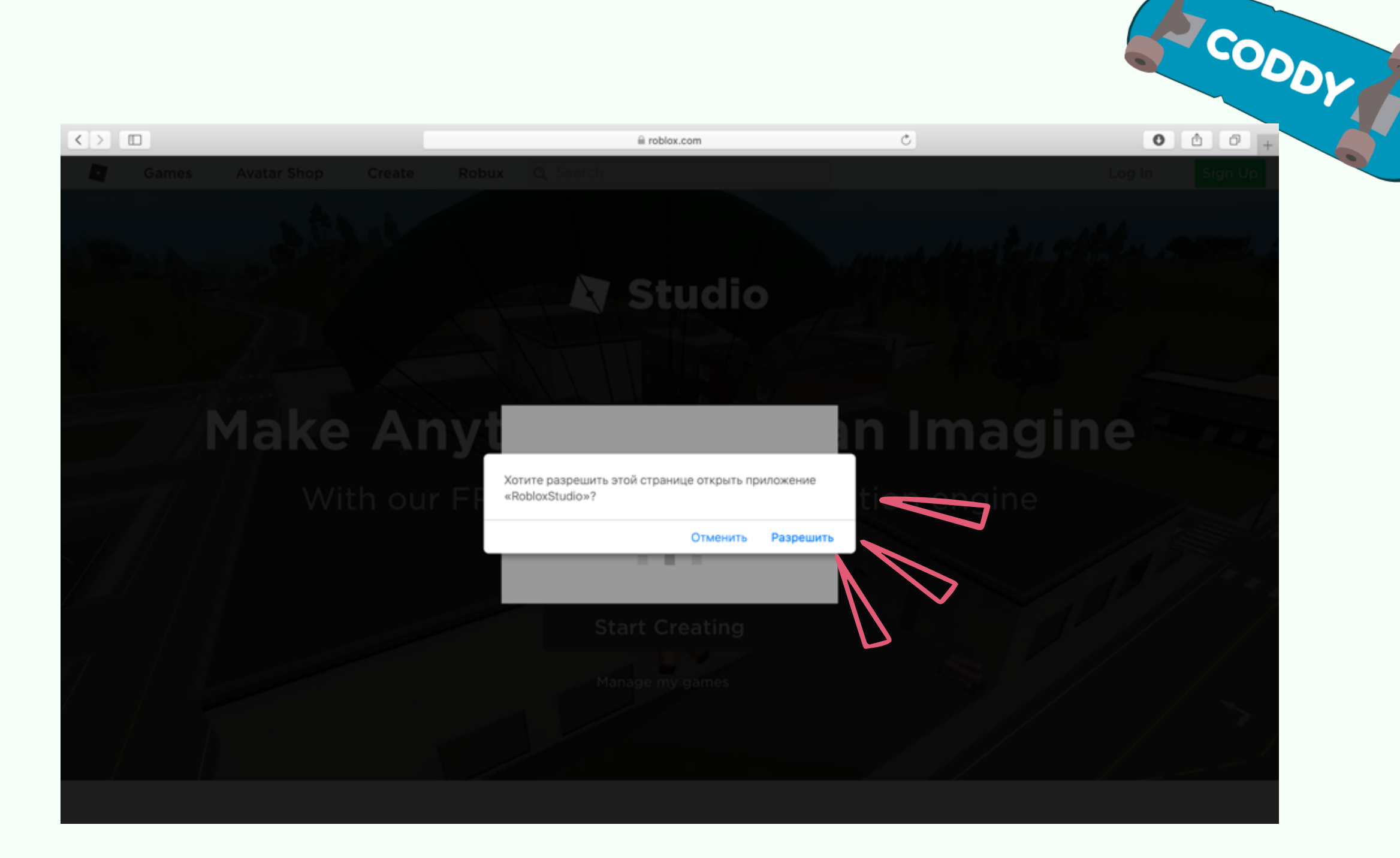

## 6. Файл сохранится в загрузки, открываем папку загрузок и начинаем установку:

| 🗯 Finder Файл  | Правка Вид Перехо, | д Окно Справка                 |                                                                                                    | D 🚽 🕏 🔁 22 % 🕞 (              | Сб, 18 янв. 00:15:58 🔍 🔕 😑                                                                                      |
|----------------|--------------------|--------------------------------|----------------------------------------------------------------------------------------------------|-------------------------------|----------------------------------------------------------------------------------------------------|
|                |                    |                                |                                                                                                    |                               |                                                                                                    |
| •••            |                    | 🔟 Загрузки                     |                                                                                                    |                               | Sozdanie_akkaunt                                                                                                |
| <>             |                    | Q Поиск                        |                                                                                                    |                               |                                                                                                    |
|                |                    | Загрузки                       | +                                                                                                    |                               |                                                                                                    |
| Избранное      | Имя                | <ul> <li>Размер Тип</li> </ul> | Дата добавления                                                                                                    |                               |                                                                                                    |
| 🛅 Яндекс.Диск  | RoblaxStudio.dmg   | 1 МБ Образ д                   | иска Сегодня, 00:10                                                                                                    |                               | Другие                                                                                                    |
| AirDrop        |                    |                                |                                                                                                    |                               |                                                                                                    |
| 🖲 Недавние     |                    |                                |                                                                                                    |                               | Technology,                                                                                                    |
| Д, Программы   |                    |                                | and the second second sec |                               | Caral Caral                                                                                                    |
| 🔲 Рабочий стол |                    |                                |                                                                                                    |                               |                                                                                                    |
| 🖺 Документы    |                    |                                | T.                                                                                                    |                               |                                                                                                    |
| 🖸 Загрузки     |                    |                                |                                                                                                    |                               |                                                                                                    |
| iCloud         |                    |                                |                                                                                                    |                               |                                                                                                    |
| C iCloud Drive |                    |                                |                                                                                                    |                               |                                                                                                    |
| Места          |                    |                                |                                                                                                    |                               |                                                                                                    |
| Macintosh HD   |                    |                                | 1. Sec.                                                                                                    | TOTAL STR                     |                                                                                                    |
|                |                    |                                |                                                                                                    | ALCONTRACTOR AND A CONTRACTOR | Carlos and Carlos and Carlos and Carlos and Carlos and Carlos and Carlos and Carlos and Carlos and Carlos and C |

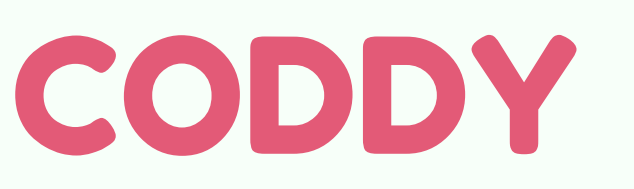

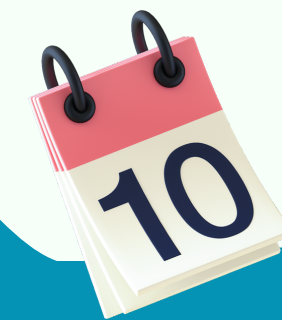

## 7. Дважды кликаем по иконке Roblox Studio

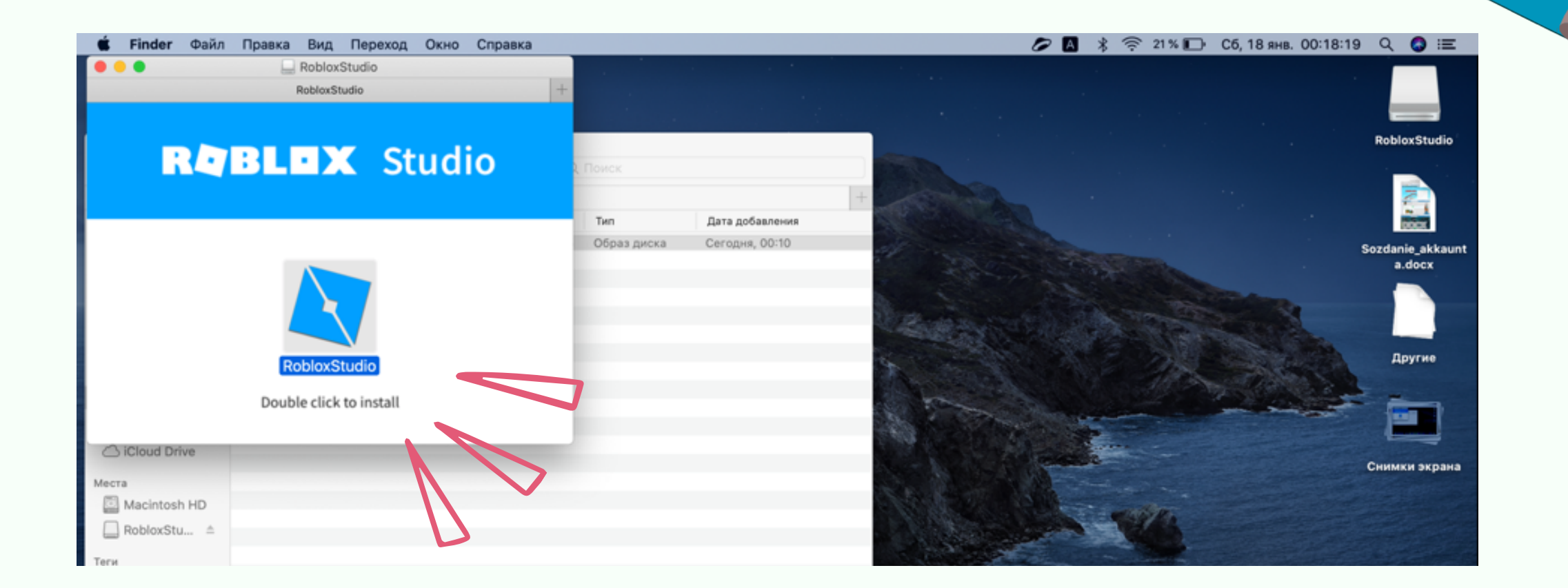

CODDY

8. Если система не позволит установку от непроверенных разработчиков, то надо зайти в настройки и открыть раздел «Защита и

## безопасность»:

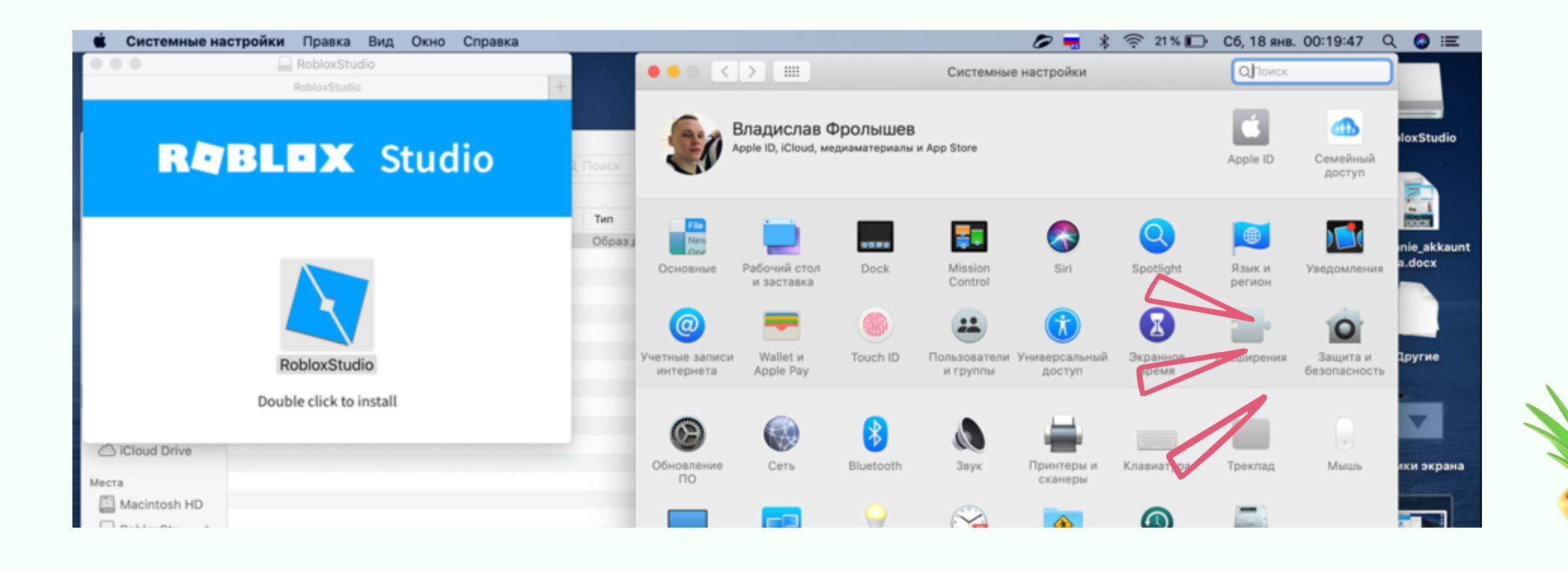

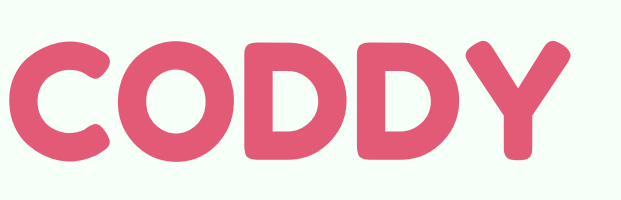

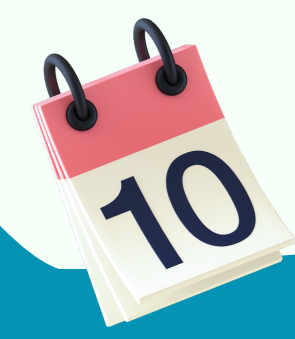

9. Разрешаем в «Основных» установку данного приложения.

В этом месте будет предупреждение об установке Roblox Studio, именно здесь нужно разрешить установку.

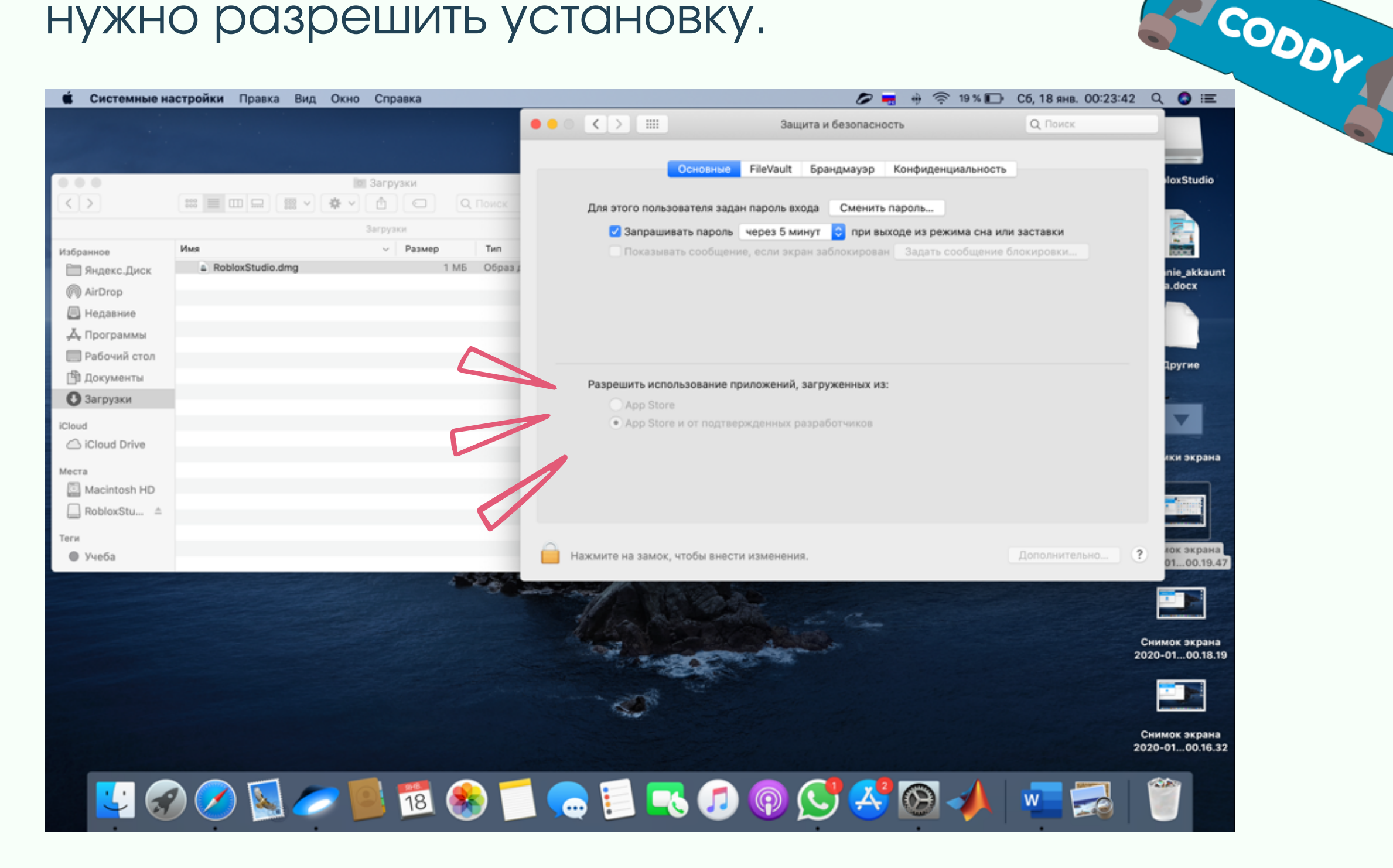

### 10. Далее продолжаем установку - еще раз дважды кликаем:

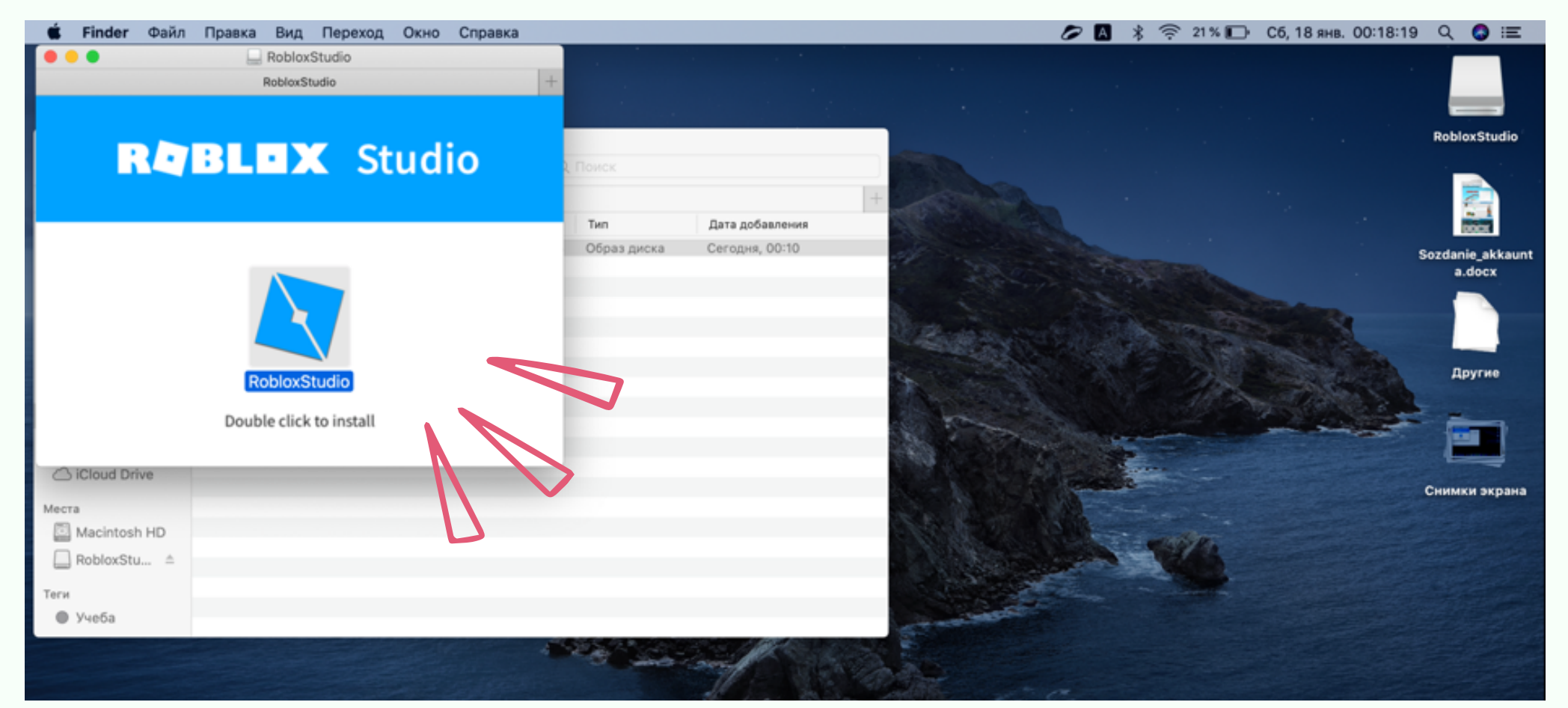

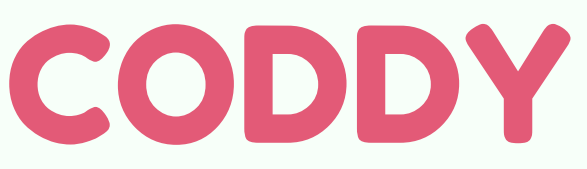

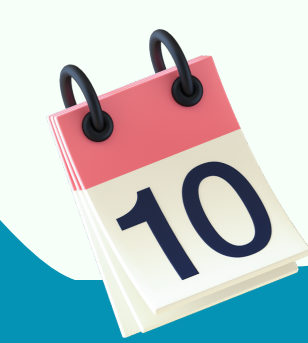

|                 | овки откроется Roblox Studio.                     |
|-----------------|---------------------------------------------------|
| Нужно ввести св | ои логин и пароль:                                |
|                 | CODDY                                             |
|                 |                                                   |
|                 |                                                   |
|                 | Start creating your own games with Roblox Studio! |
|                 | Username                                          |
|                 | Password                                          |
|                 | Log In Forgot Password?                           |
|                 | Not a member yet? Sign up                         |
|                 |                                                   |

## УРА! Вы зашли в свой аккаунт в Roblox Studio!

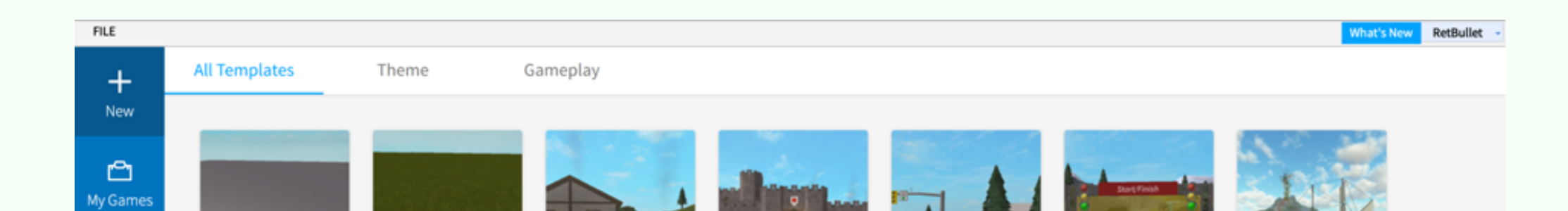

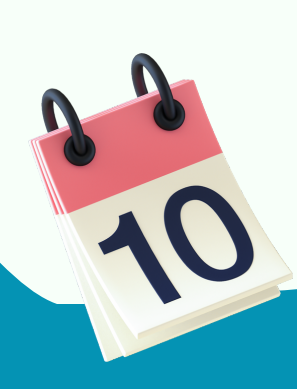

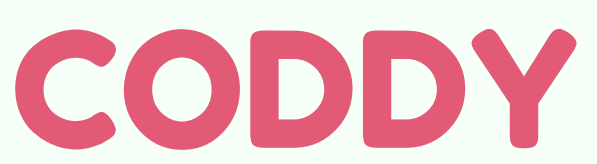

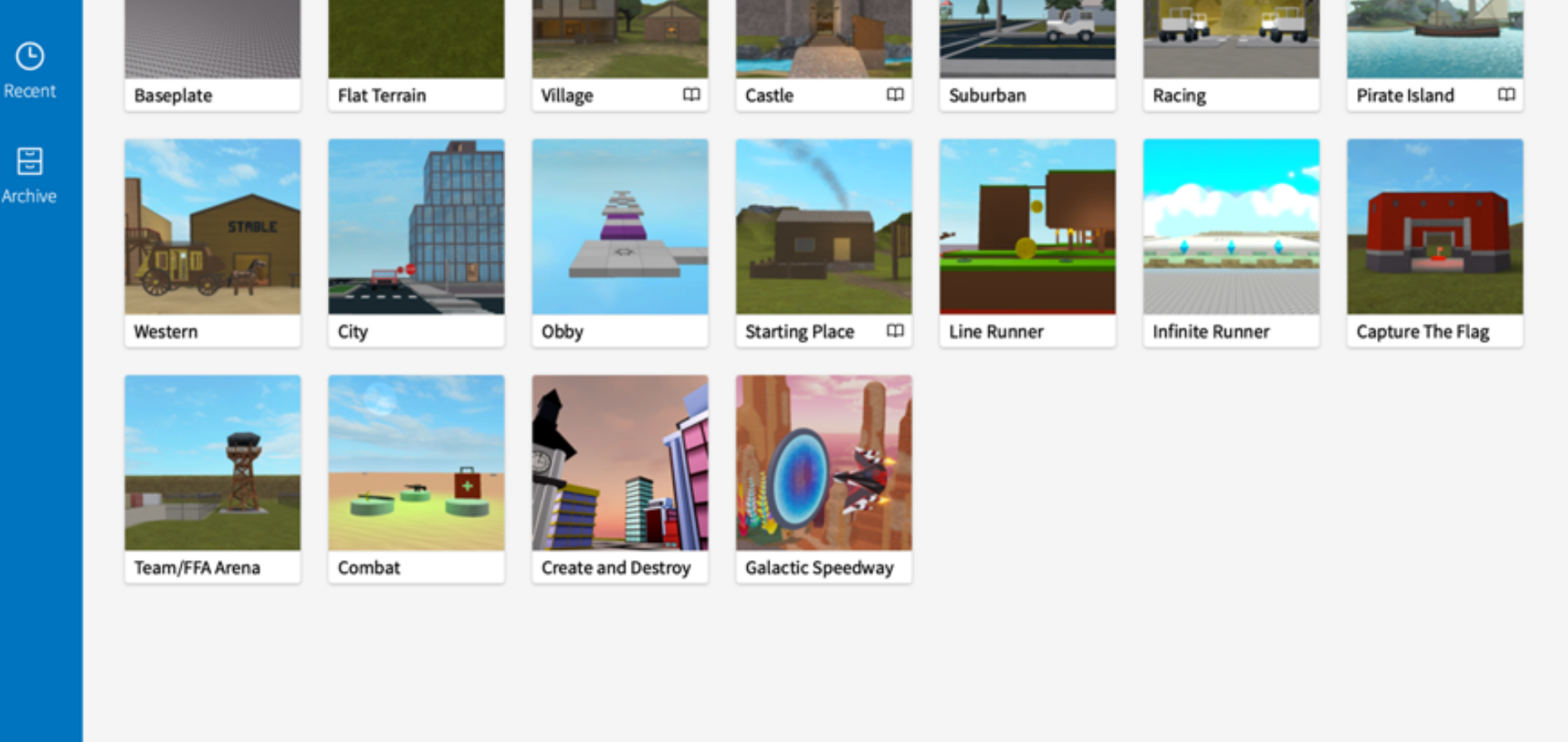

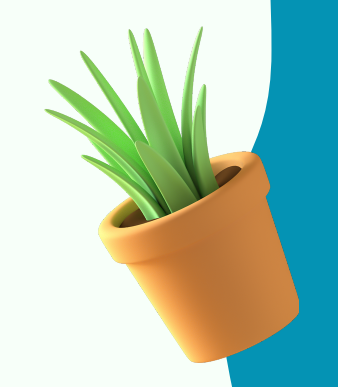

## Инструкция по регистрации на <u>Tilda</u>

- Зайдите на сайт <u>https://tilda.cc/ru/</u>
- В верхнем правом углу нажмите на кнопку «Регистрация»:

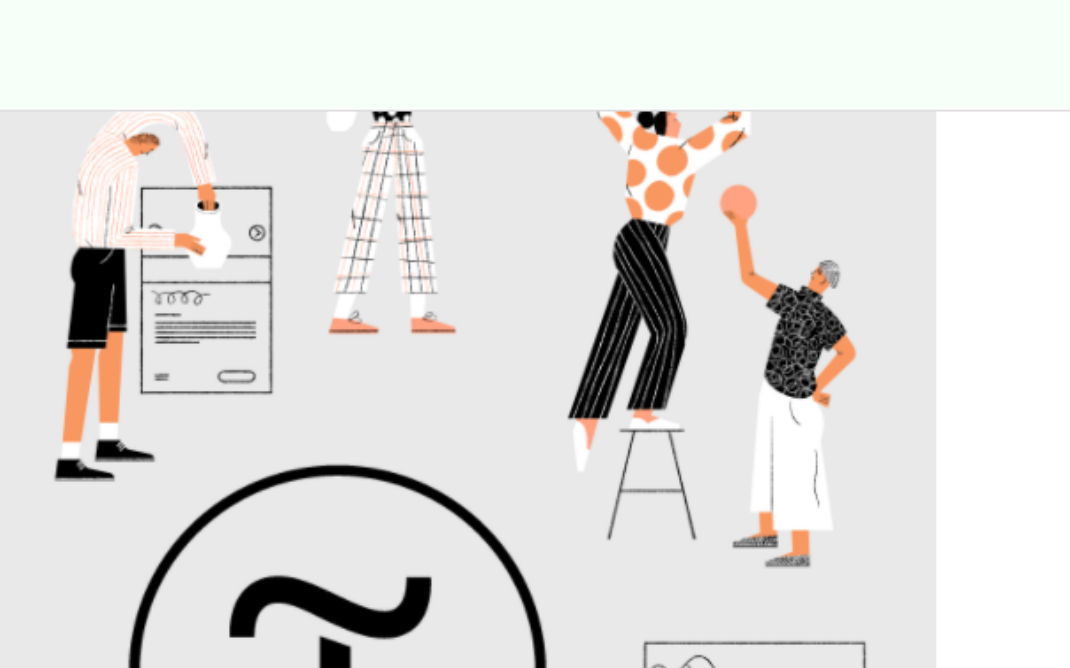

a Publishing

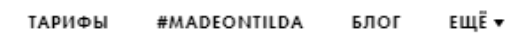

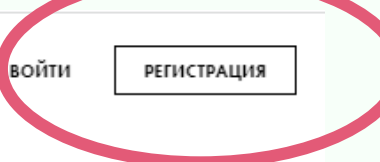

ODDY

## **Создайте впечатляющий сайт на Tilda** для бизнеса и медиа

550+ профессиональных блоков готовы для вашего сайта и интернет-магазина

 В следующем окне заполните поля для регистрации – имя, е-mail и пароль и нажмите кнопку «Зарегистрироваться»:

| $(\mathbf{\tilde{1}})$                                                                             |
|----------------------------------------------------------------------------------------------------|
| Начните с бесплатной учетной записи                                                                |
| Ваше имя                                                                                           |
| Электронная почта<br>coddytest100@yandex.ru                                                        |
| Пароль<br>• • • • • • • • •                                                                        |
|                                                                                                    |
| Зарегистрироваться                                                                                 |
| Нажимая кнопку «Зарегистрироваться», Вы принимаете<br>условия <u>Пользовательского соглашения.</u> |
| Publishing<br>Уже зарегистрированы? Войти тут                                                      |

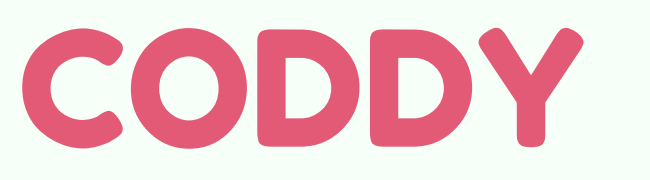

 В следующем окне поставьте галочку в поле САРТСНА и нажмите «Зарегистрироваться»:

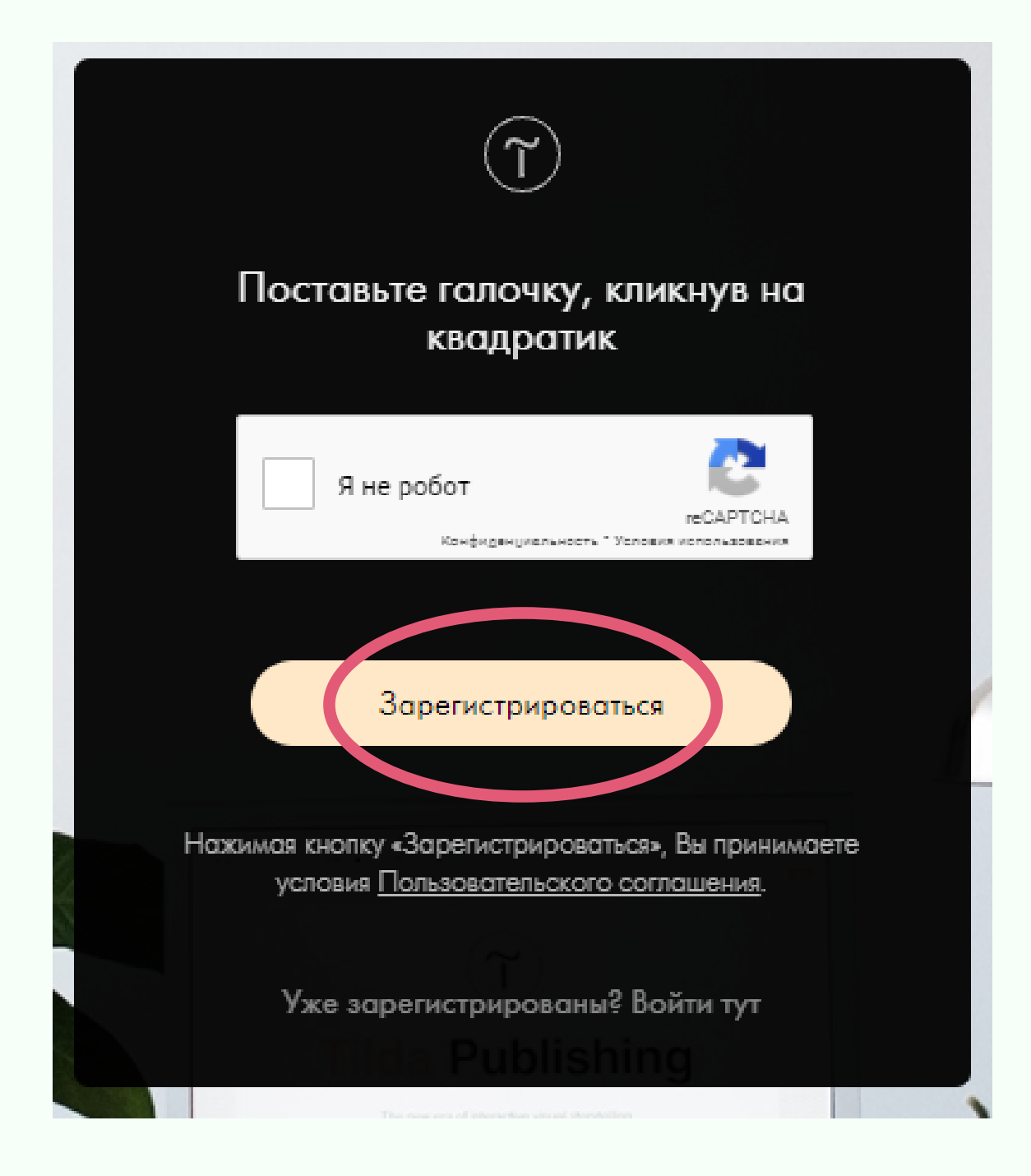

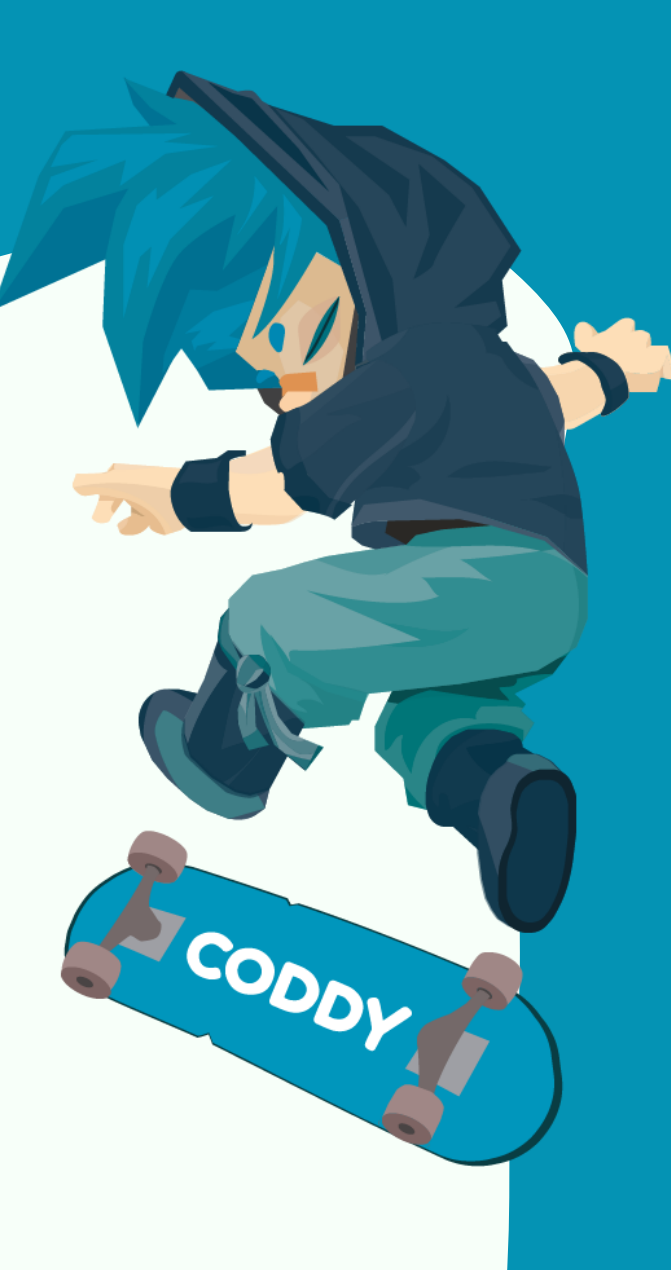

## • Вы попадаете на страницу вашего первого

## проекта в Tilda. Поздравляем, вы готовы к созданию сайта!

| Тарифы и оплата Профиль | Найти дизайнера                                                                 | Справочный центр Вебинары \      |
|-------------------------|---------------------------------------------------------------------------------|----------------------------------|
| Мои сайты:              | Создать новый сайт ————————————————————————————————————                         | <b>і сайт</b> 🕕 Создать рассылку |
|                         | название<br>Му ргојест<br>Используется только внутри Тильды.<br>Закрыть Создать |                                  |
|                         |                                                                                 |                                  |

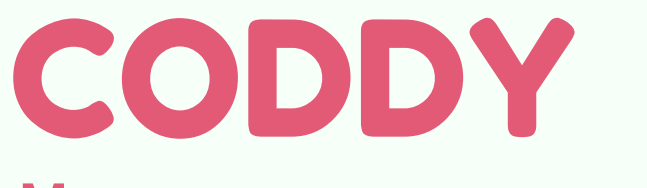

# Инструкция

по регистрации в онлайн-редакторе Tinkercad

1.Зайдите на сайт <u>https://www.tinkercad.com/</u> 2. В верхнем правом углу нажмите на кнопку «Присоединиться»:

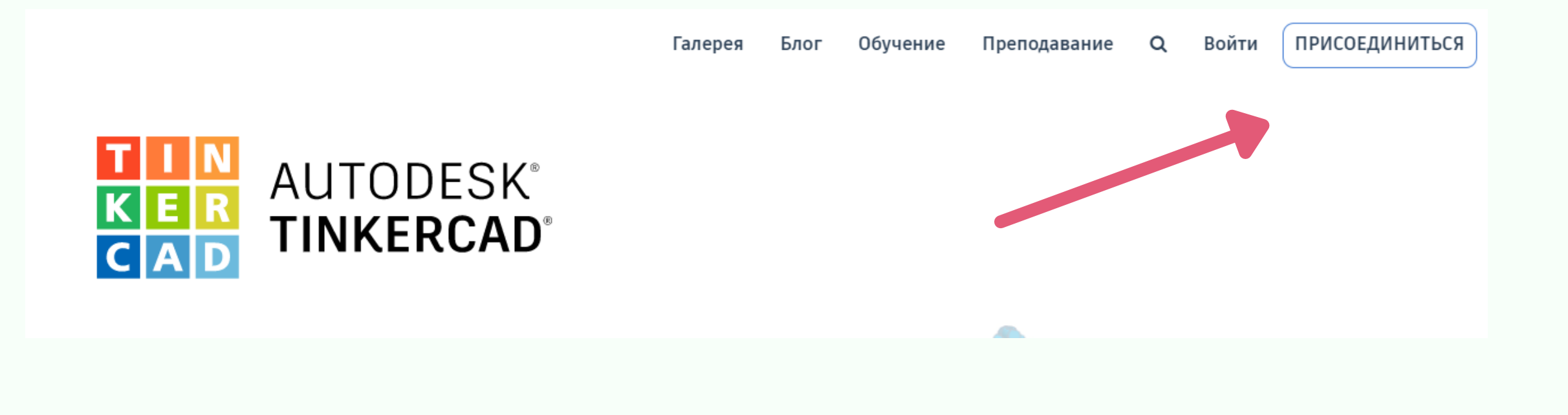

3. В следующем окне выберите

Начать работу

«Создать персональную учетную Запись»:

ODDY

Как вы будете использовать Tinkercad?

В школе?

Преподаватели начинают здесь

Учащимся следует присоединиться к классу

Самостоятельно

Создать персональную учетную

запись

Уже есть учетная запись?

Войти

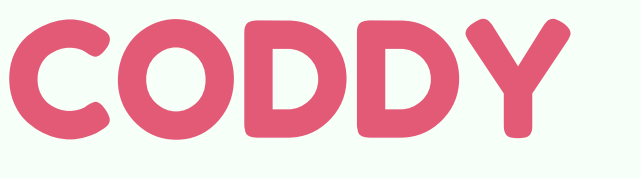

4. Выберите способ создания аккаунта «Зарегистрироваться с помощью»:

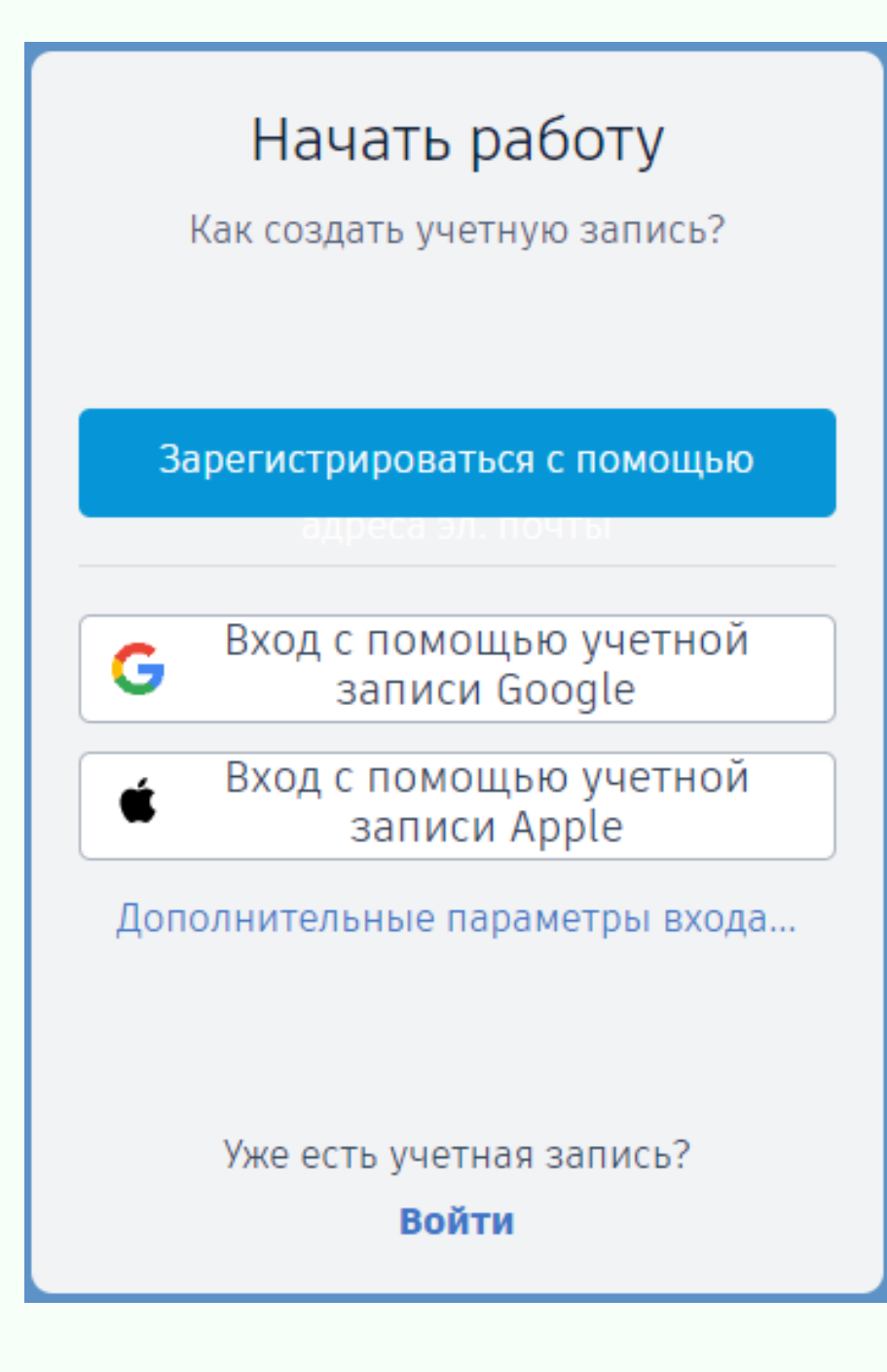

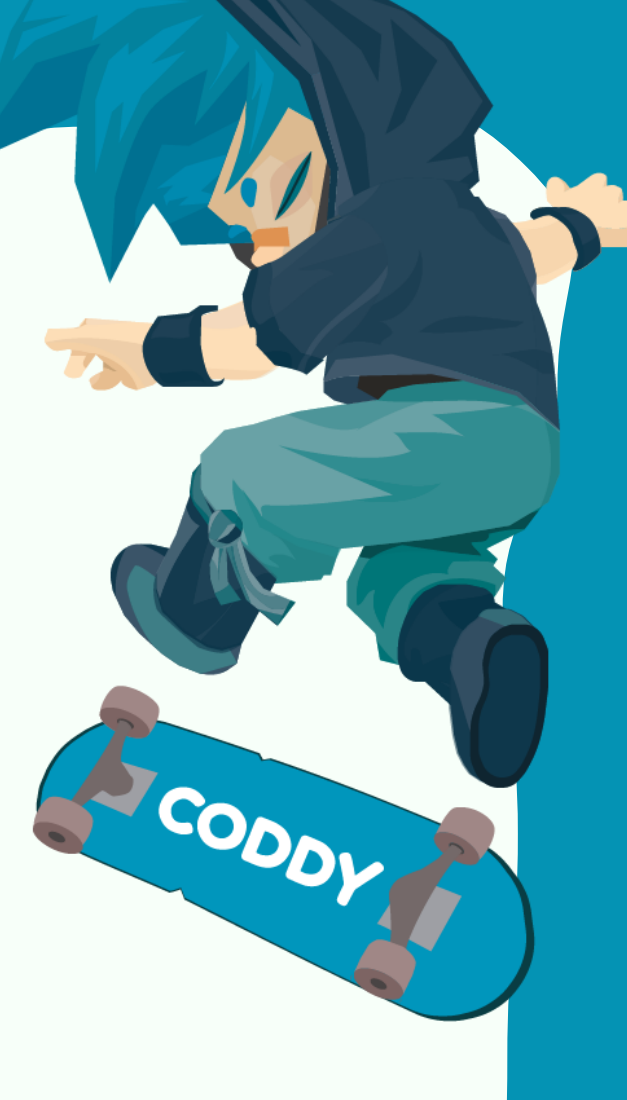

5. В следующем окне выберите место проживания и введите дату своего рождения:

### Международная школа программирования и дизайна

## CODDY

УЖЕ ЕСТЬ УЧЕТНАЯ ЗАПИСЬ? ВОЙДИТЕ В СИСТЕМУ

ДАЛЕЕ

Дата рождения Год Месяц День  $\checkmark$  $\mathbf{v}$ 

Страна, край или область

Создать учетную запись

¥

 $\mathbf{v}$ 

Соединенные Штаты Америки

## 6. В следующем окне:

 напишите свою почту
 придумайте и напишите пароль
 поставьте галочку, что принимаете «Условия использования Autodesk» и подписываете «Заявление о конфиденциальности»

CODD

- нажмите «Создать учетную запись».

| Создать у | четную | запись |
|-----------|--------|--------|
|-----------|--------|--------|

Адрес электронной почты

Пароль

Я принимаю Условия использования Autodesk и Заявление о конфиденциальности.

### СОЗДАТЬ УЧЕТНУЮ ЗАПИСЬ

УЖЕ ЕСТЬ УЧЕТНАЯ ЗАПИСЬ? ВОЙДИТЕ В СИСТЕМУ

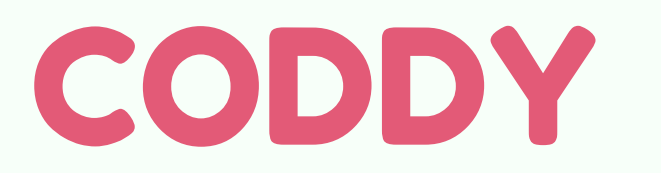

# Инструкция

по регистрации в онлайн-редакторе <u>Canva</u>

1. Зайдите на сайт <u>https://www.canva.com</u>

2. В верхнем правом углу нажмите на кнопку "Зарегистрироваться".

3. Регистрацию можно выполнить через аккаунты Google, Facebook. Выполним регистрацию через электронную почту:

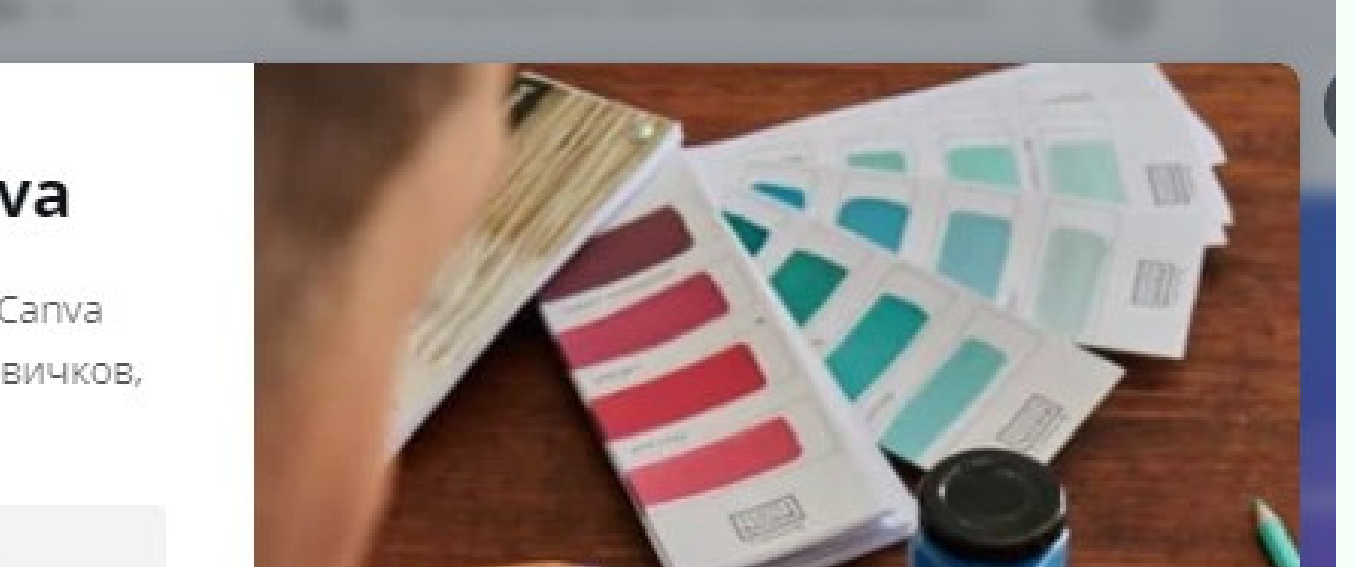

SODDY

### Начало работы с Canva

Создайте учетную запись бесплатно. Canva отлично подходит для экспертов и новичков, команд и отдельных пользователей.

Регистрация через Google

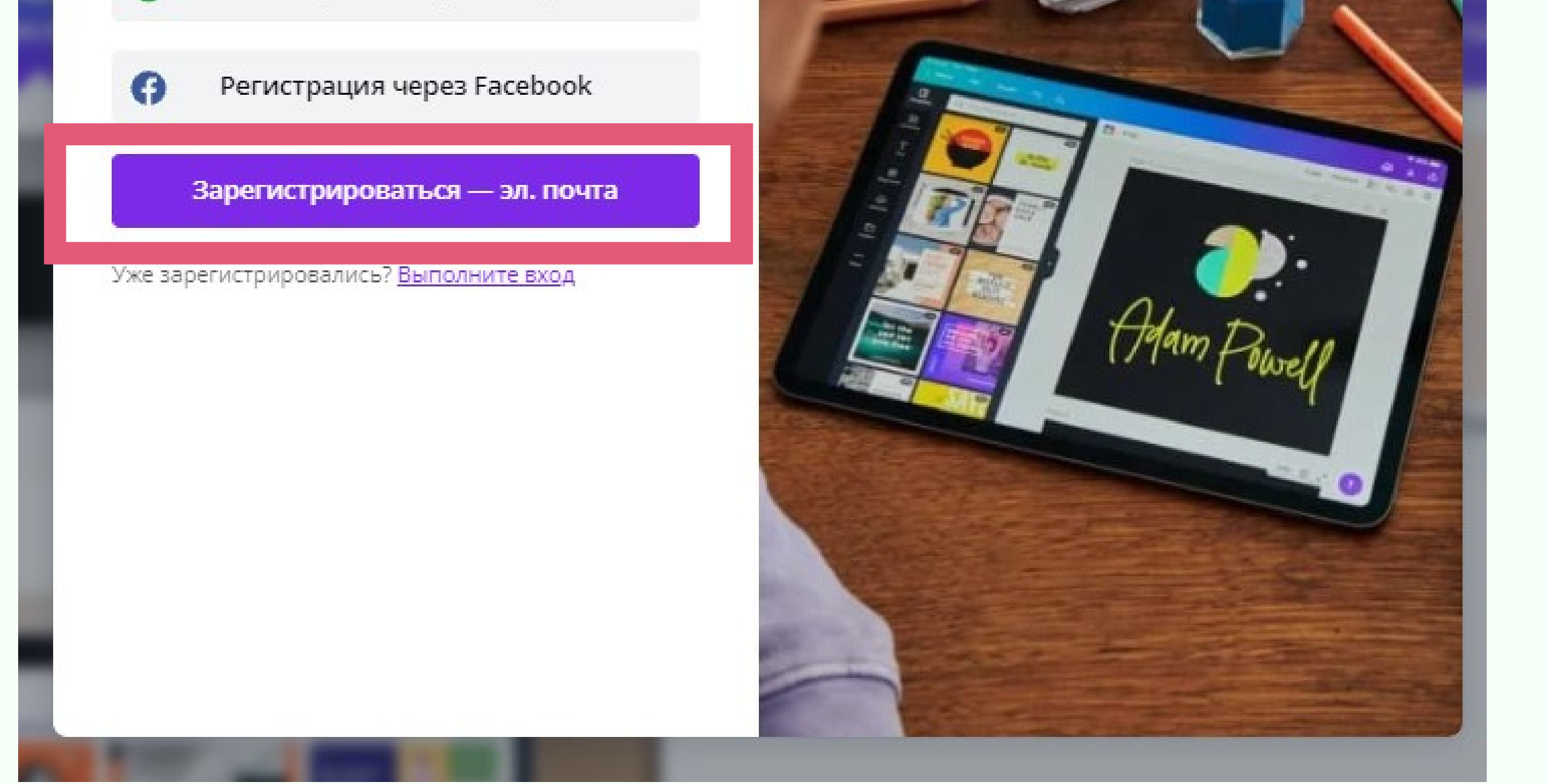

## CODDY

4. В следующем окне заполните поля "Имя",
"Эл.адрес" и "Пароль" и нажмите кнопку
"Начать бесплатно прямо сейчас":

## Создайте учетную запись

Еще чуть-чуть — и вы сможете создавать дизайны.

### Имя

Coddy Student 100

### Эл. адрес

coddytest100@yandex.ru

### Пароль

.....

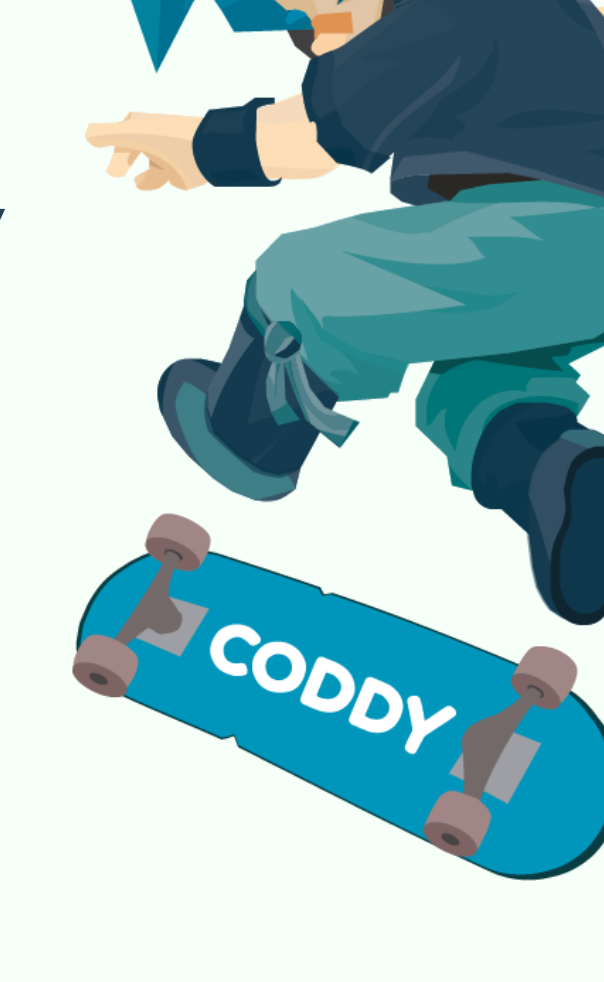

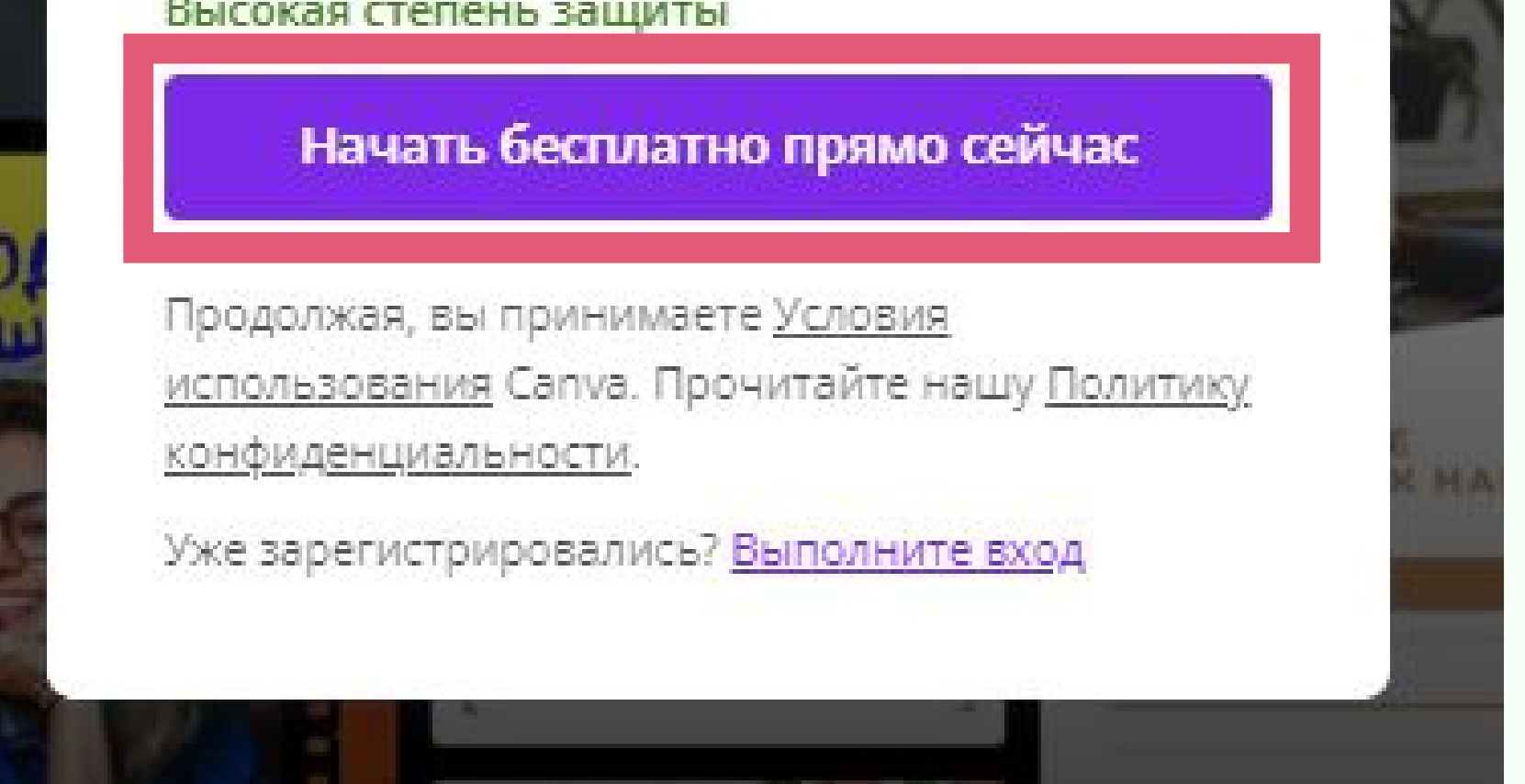

5. В следующем окне введите код, который выслан вам на указанный электронный адрес и нажмите кнопку "Готово".

۲

## CODDY

6. В следующем окне выберите вариант использования Canva (на дальнейшую работу в Canva этот выбор не влияет, предлагаем выбрать "Личное использование"):

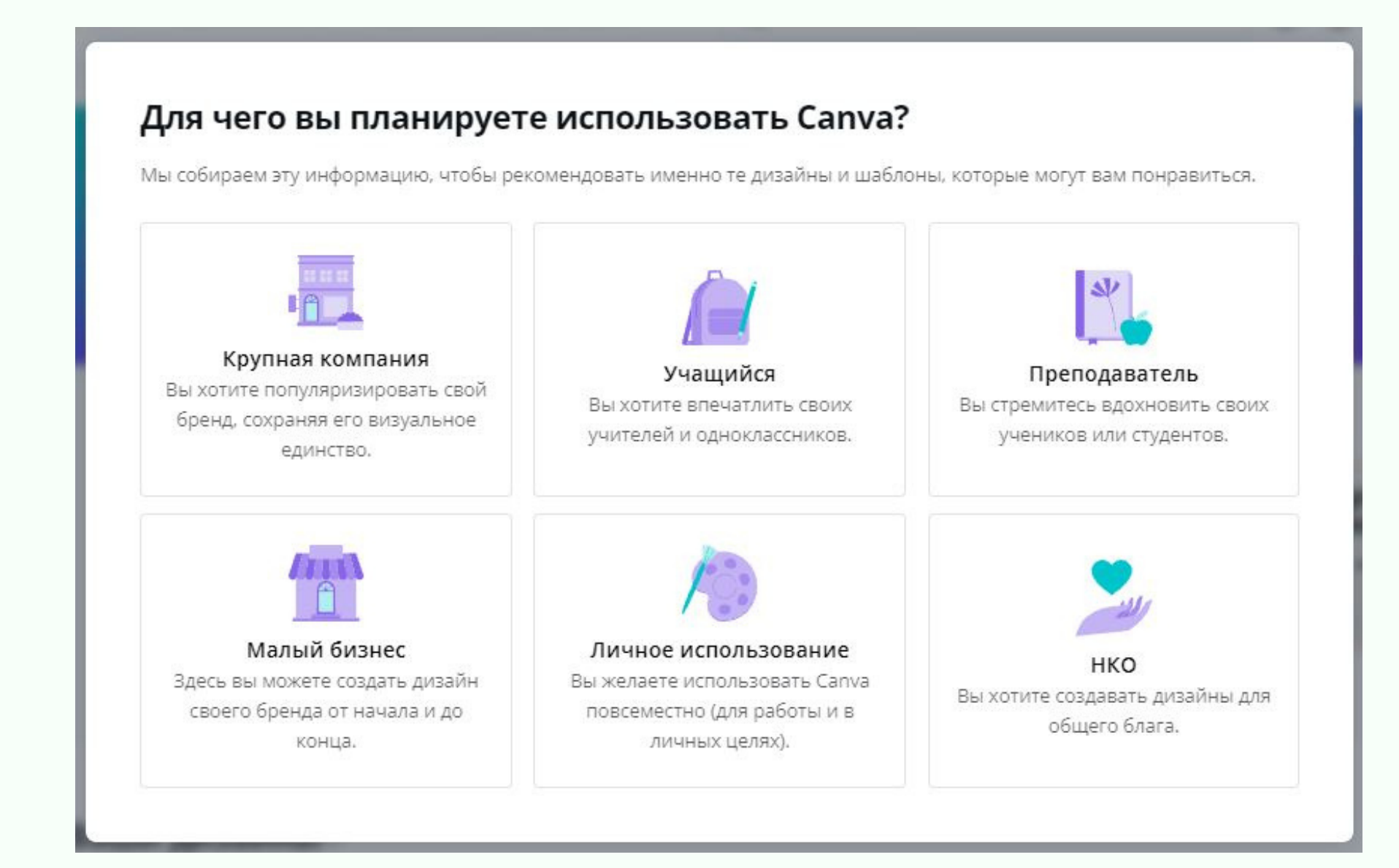

7. В последующих окнах нажимайте кнопку "Возможно позже":

OSWALD

### < Попробуйте Canva Pro бесплатно

Повышенная продуктивность. Больше возможностей. Помогите себе и своей команде работать эффективнее. Опробуйте самые популярные функции Canva бесплатно в течение 30 дней.

Вот что предоставляет Canva Pro.

- Кормании 100 миллионов+ премиум-фото, видео и элементов, 3 000+ премиумшрифтов, 610 000+ премиумшаблонов
- С легкостью создавайте дизайны благодаря волшебному изменению размера, удалению фона и премиуманимациям
- Организуйте работу с помощью разледов Фирменный стиль

Получить бесплатную пробную версию

## CODDY

Международная школа программирования и дизайна

Возможно, позже

THE BEST STORE-

WIDE BARGAINS

CODDY

## 8. В следующем окне нажмите "Презентация":

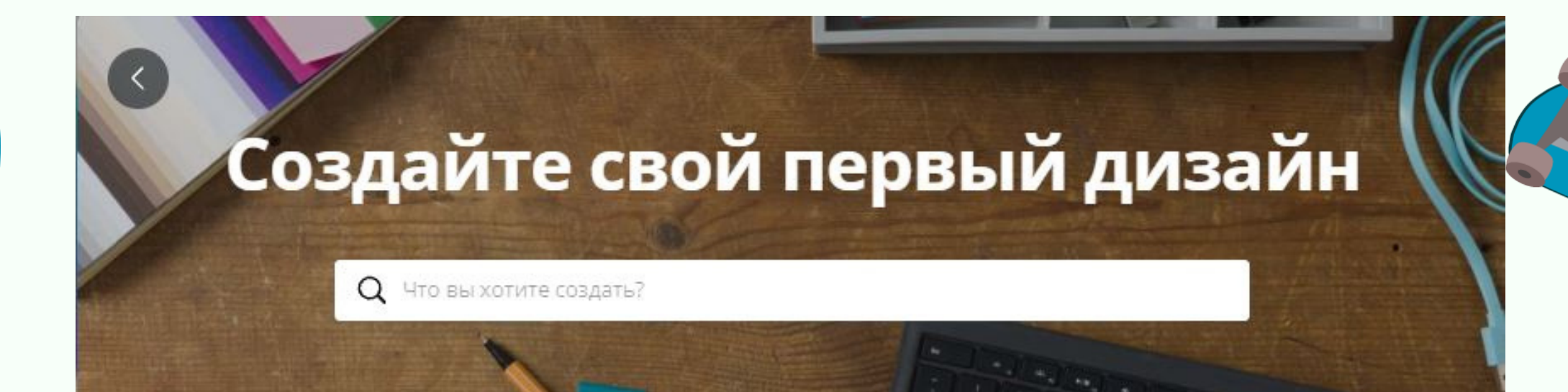

### Популярные материалы для личного использования

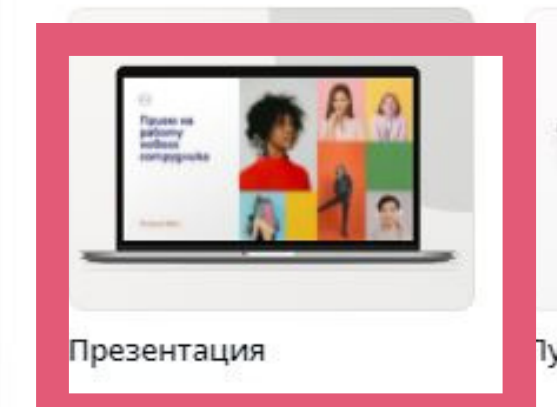

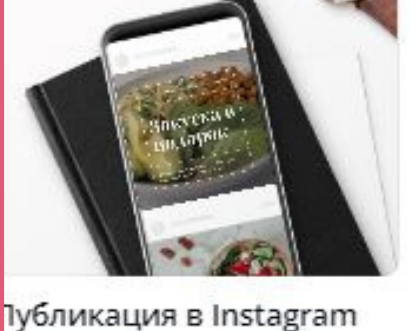

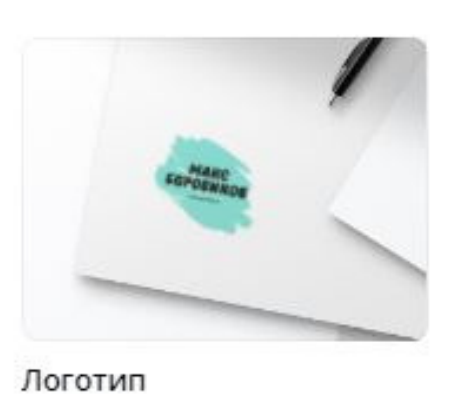

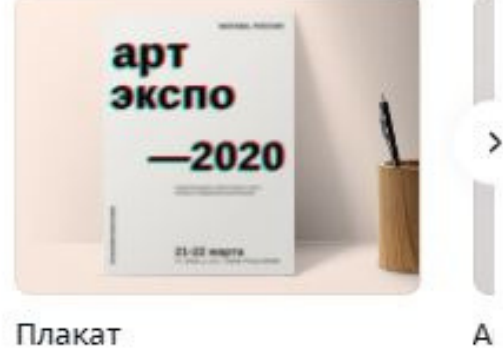

CODDY

9. Вы попадаете в окно создания дизайнов в редакторе Canva. Можно приступать к работе! Для перехода на главную страницу Сапиа используйте кнопку "Главная" в верхнем левом углу окна:

Международная школа программирования и дизайна

## CODDY

| < Глав                    | ная Файл 👻 Изменить размер 🕤 🔿 Изменения сохр                                                     | ранены Дизайн без названия - Презента | 🕊 Перейти на Са | Поделиться 🛓 | Ср. Презентация |   |
|---------------------------|---------------------------------------------------------------------------------------------------|---------------------------------------|-----------------|--------------|-----------------|---|
| Ш<br>Шаблоны              | Ск шаблонов 😤                                                                                     | 0 200 400 600 800                     | 1000 1200 14    | 00 1600 1800 | 2000            |   |
| Элементы<br>Ф<br>Загрузки |                                                                                                   |                                       |                 | G t          |                 |   |
| Т<br>Текст<br>Еще         | Простая презентация Показать все Разместите заголовок здесь С С С С С С С С С С С С С С С С С С С |                                       |                 |              |                 |   |
|                           | Презентация на тему образо Показать все                                                           |                                       |                 |              |                 |   |
|                           | Показать все                                                                                      | + Еще 1                               | страница        |              |                 | * |